## **View Class Roster & Email to Students**

#### 1. Logon to my.commnet.edu.

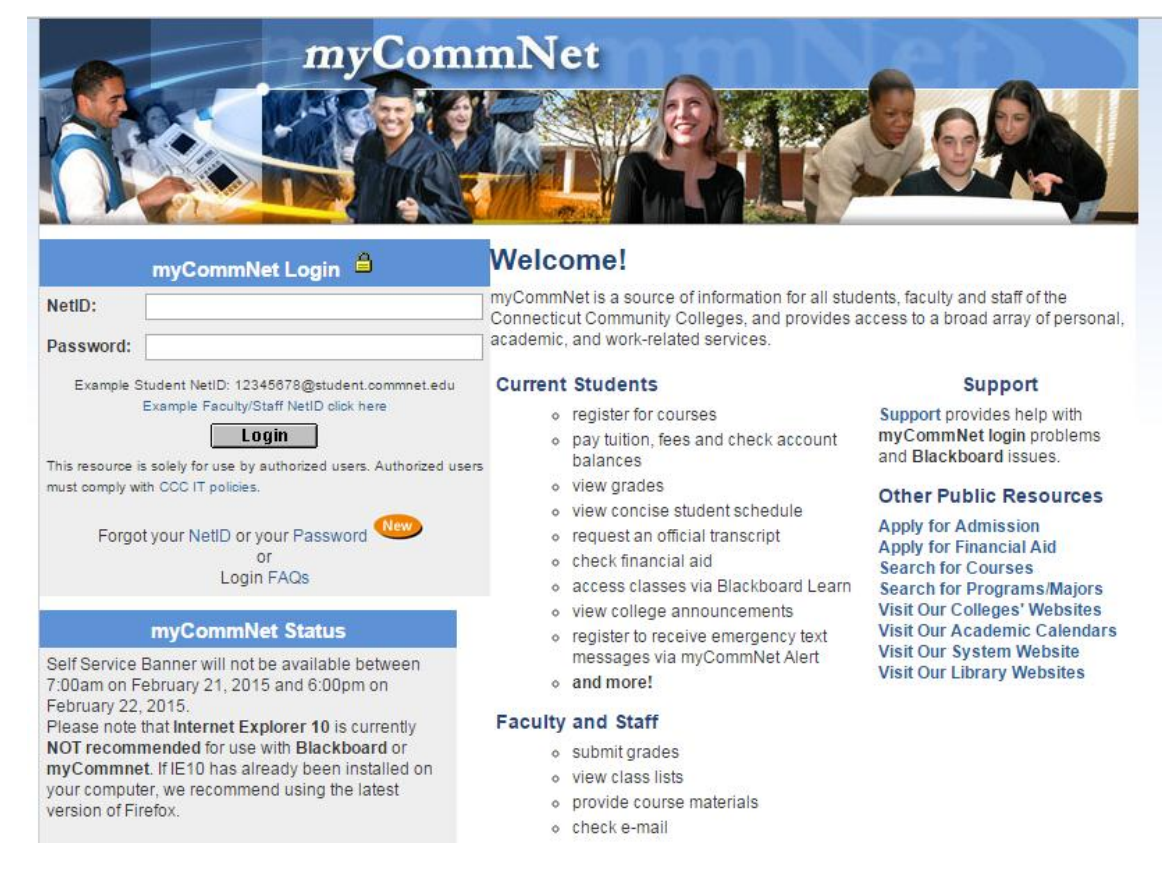

#### 2. Login using your NetID.

**NetID**: Faculty/staff: BannerID@mxcc.commnet.edu Example: 00689764@**mxcc**.commnet.edu

Password: The same password to log on to a campus computer at any of 12 community colleges.

#### Never logged on? Use the initial password!

First 3 letters of birth month (capitalize the first letter), &, and last four digits of your social security number.

For example, if you are born in April and the last four digits of your social security number are 4575, then your initial password is Apr&4575 (case sensitive).

After using the initial password, you must create new password. The new password MUST have 8 or more characters and satisfy 3 of the 4 rules as follows:

- Upper case
- Lower case
- Numbers
- Special characters

One example of a new password is Flower07 (case sensitive). Remember; do not use your name or birthday in the new password.

<u>Click here</u> for more information about NetID and password.

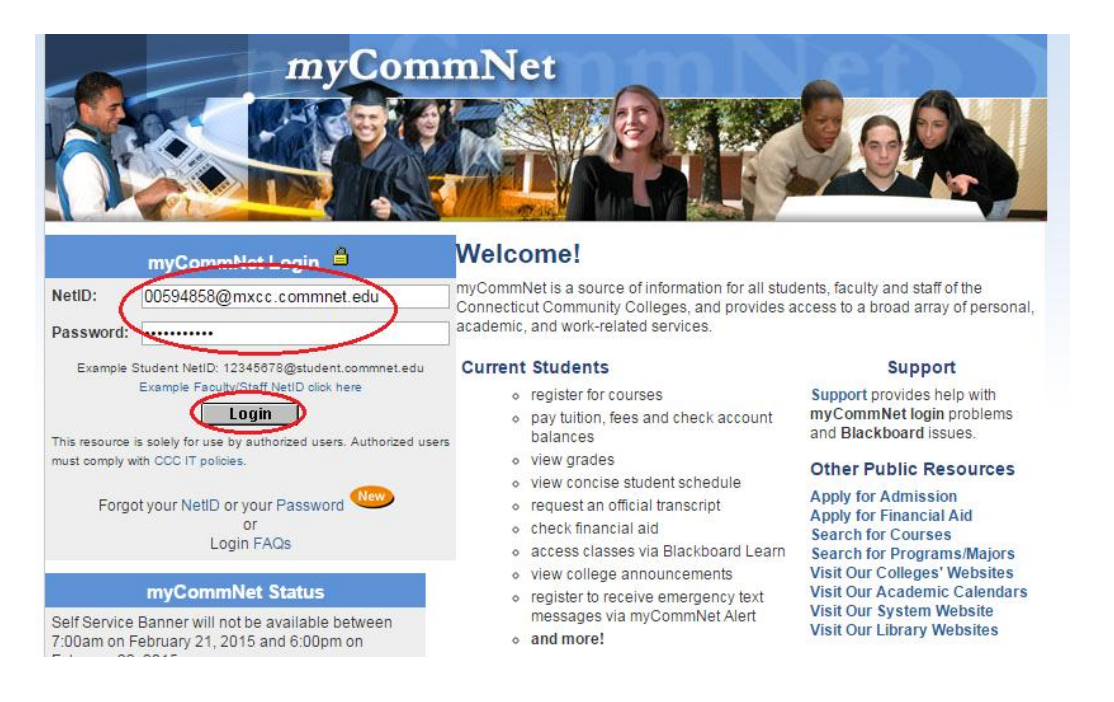

3. Click the **Banner Self-Service icon** at upper right corner of the page.

| ImpCommNet           Change Password<br>Content Layout<br>Portal Admin         Welcome Yi Guan-Raczkowski           You are currently logged in.                                                                                                    | Baner<br>Self-Service Blackboard E-mail Support Logout                                                                                                    |
|----------------------------------------------------------------------------------------------------|----------------------------------------------------------------------------------------------------|
| Home Student myAccount Faculty Employee Library How                                                                                                    | w to More December 10, 2014                                                                                                    |
| Personal Announcements     Image: Comparison of the second second s | System Announcements Self Service Banner Downtime Message                                                                                                    |
| myCommNet Alert                                                                                                    | Public Resources       Image: Apply for Courses         • Search for Courses       • Search for Frigancial Aid         • Visit Our Colleges' Websites       • Visit Our Academic Calendars         • Visit Our System Website       • Visit Our Library Websites |

Updated on 12/15/2014

©2010 All Rights Reserved. Middlesex Community College, Middletown, Connecticut

4. Click on Middlesex Community College.

| myCommNet                                                                                                    |                           |                         |                    |                           |      |
|----------------------------------------------------------------------------------------------------|---------------------------|-------------------------|--------------------|---------------------------|------|
| Back to     Home Tab                                                                                                    | Banner<br>Self-Service    | Blackboard              | E-mail             | Support                   | Logo |
| Connecticut Community Colleges                                                                                                    |                           |                         |                    |                           |      |
| HELP                                                                                                    |                           |                         |                    |                           |      |
|                                                                                                    |                           |                         |                    |                           |      |
| Welcome, Yi Guan-Raczkowski, to the Connecticut Community Colleges' S<br>Select the appropriate college link to access your academic data.<br>Concise Student Schedule                                                                                                    | elf Servic                | e Informa               | ation §            | System                    | 1!   |
| Welcome, Yi Guan-Raczkowski, to the Connecticut Community Colleges' S<br>Select the appropriate college link to access your academic data.<br>Concise Student Schedule<br>To find your complete semester schedule, go to the Registration & Payment tab and access the<br>Middlesex Community College<br>Outpebaugy Valley (Middlesex Community College Pe                              | elf Servic<br>Concise Stu | e Informa<br>dent Sched | ation S<br>ule men | System                    | 1!   |
| Welcome, Yi Guan-Raczkowski, to the Connecticut Community Colleges' S<br>Select the appropriate college link to access your academic data.<br>Concise Student Schedule<br>To find your complete semester schedule, go to the Registration & Payment tab and access the<br>Middlesex Community College<br>Quinebaug Valley Middlesex Community College<br>Three Rivers Community College | elf Servic<br>Concise Stu | e Informa               | ation s            | <b>System</b><br>nu item. | 1    |

### 5. Click on Faculty Services.

|                                                     | n                                                                           | nyCommN                                                       | et                                         |                                                              |                                                     |                           |                |                 |            |     |
|-----------------------------------------------------|-----------------------------------------------------------------------------|---------------------------------------------------------------|--------------------------------------------|--------------------------------------------------------------|-----------------------------------------------------|---------------------------|----------------|-----------------|------------|-----|
| Home Ta                                             | b                                                                           |                                                               |                                            |                                                              |                                                     | Banner<br>Self-Service    | Blackboard     | E-mail          | Support    | Log |
| Midd                                                | llesex                                                                      | Comm                                                          | unity                                      | College                                                      |                                                     |                           |                |                 |            |     |
| Main<br>Menu                                        | Account<br>Summary                                                          | Faculty<br>Services                                           | Financial<br>Aid                           | Personal<br>Information                                      | Registration &<br>Payment                           | St<br>Re                  | udent<br>cords | Colle<br>Selec  | ge<br>tion |     |
| Search                                              |                                                                             | Go                                                            |                                            | SELECT                                                       | COLLEGE SITE MAP                                    | HELP                      |                |                 |            |     |
| To find you<br>Eval<br>STUDENTS -<br>Accou          | r complete seme<br>uate yo<br>Select this link to eva<br>nt Summar          | ster schedule, go<br>Dur Cour<br>luate your courses (FAL<br>Y | to the <b>Registr</b>                      | ation & Payment tab                                          | and access the Co                                   | oncise Studo              | ent Schedul    | l <b>e</b> menu | item.      |     |
| Facult<br>Use this link<br>Finance<br>Review the st | y Services<br>to access y Faculty S<br>ial Aid<br>ratus of your application | ervices on Data. Enter                                        | Grades and Registra<br>review your Financi | ation Overrides, View Class L<br>al Aid awards; Review and p | ists and Student Inform<br>rocess your student Ioan | ation.<br>application(s). |                |                 |            |     |
| Persor                                              | al Informa                                                                  | tion                                                          | ·· ··                                      |                                                              |                                                     |                           |                |                 |            |     |

6. Click on either: Faculty Detailed Schedule.

### **Faculty Services**

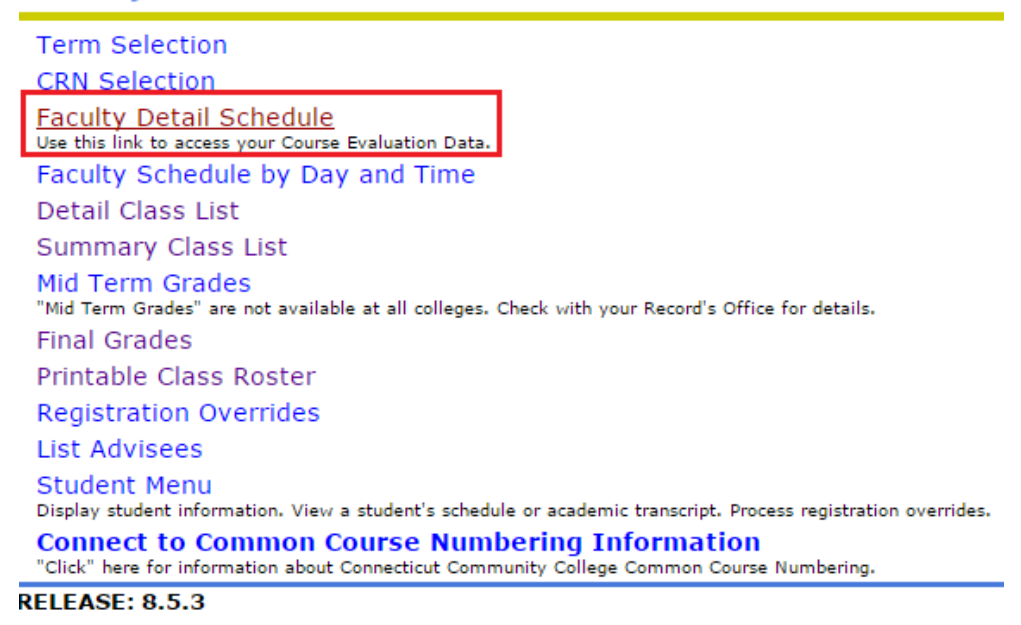

7. Select a desired term from the drop-down box and click Submit.

|                     | my                 | CommNet             |                  |                         |                       |                 | <b>C</b>      |
|---------------------|--------------------|---------------------|------------------|-------------------------|-----------------------|-----------------|---------------|
| Home Tab            |                    |                     |                  |                         |                       | Banı<br>Self-Se | ner<br>ervice |
| Midd                | llesex C           | ommu                | nity             | Colleg                  | е                     |                 |               |
| Main<br>Menu        | Account<br>Summary | Faculty<br>Services | Financial<br>Aid | Personal<br>Information | Registrati<br>Payment | on &            | Si<br>Ri      |
| Search              |                    | Go                  |                  | SELECT COLLEGE          | RETURN TO MENU        | SITE MAP        | HELF          |
| Select <sup>-</sup> | Term               |                     |                  |                         |                       |                 | (             |
| 😥 Select (          | the Term for proce | ssing then press t  | the Submit 1     | Ferm button.            |                       |                 |               |
| Select a T          | erm: Fall 2014     | •                   |                  |                         |                       |                 |               |
| Submit              |                    |                     |                  |                         |                       |                 |               |
| DELEACE.            | 0540               |                     |                  |                         |                       |                 |               |

RELEASE: 8.5.4.3

8. Select a desired course (CRN) from the drop-down box and click Submit

|              | my                 | vCommNet            |                  |                         |                       |                 | Æ             |
|--------------|--------------------|---------------------|------------------|-------------------------|-----------------------|-----------------|---------------|
| Home Tab     |                    |                     |                  |                         |                       | Banı<br>Self-Se | ner<br>ervice |
| Mide         | dlesex             | Commu               | inity            | Colleg                  | е                     |                 |               |
| Main<br>Menu | Account<br>Summary | Faculty<br>Services | Financial<br>Aid | Personal<br>Information | Registrati<br>Payment | on &            | Stu<br>Rec    |
| Search       |                    | Go                  |                  | SELECT COLLEGE          | RETURN TO MENU        | SITE MAP        | HELP          |
| Select       | CRN                |                     |                  |                         |                       |                 | 0             |
| Dease        | e enter the CRN yo | u wish to access,   | or select a d    | ifferent term fron      | n the menu.           |                 |               |
| CRN:         | PSY* F111 30: Ge   | neral Psychology I  | , 3298 (27)      | •                       |                       |                 |               |
| Submit       | ]                  |                     |                  |                         |                       |                 |               |

9. **Faculty Detail Schedule** will provide you with a list of information including the registration period for the course, the course information, enrollment status, location of the course, and can link you to your course roster.

### Faculty Detail Schedule

I Welcome to the Faculty Detail Schedule display. Listed below is your schedule for the selected term.

#### General Psychology I - 3298 - PSY\* F111 - 30

| Course Evaluations:         | Course Evaluation Report    |
|-----------------------------|-----------------------------|
| Status:                     | Active                      |
| Available for Registration: | Apr 07, 2014 - Aug 26, 2014 |
| College:                    | Middlesex CC (7706)         |
| Department:                 | Social Sciences             |
| Part of Term:               | 1                           |
| Course Credits:             | 3.000                       |
| Course Levels:              | MxCC Credit                 |
| Campus:                     | On-Line                     |
| Override:                   | No                          |
| Syllabus:                   | Add                         |
| Rosters:                    | Classlist                   |
| Office Hours:               | Add                         |

You may click on either **Classlist** to view **Summary Class List** page that provides you with a course roster with student name, ID, phone#, and email.

# **MxCC Distance Learning Documentation**

At the bottom of page, there are links that direct you to various pages.

Return to Previous link brings you back to the previous page.

Summary Class List Final Grades Term Selection CRN Selection

Return to Previous

[ Term Selection | CRN Selection | Class List | Mid Term Grades | Final Grades | Summary Class List ]

DELEVOE: 0 E 1 0

10. Faculty Schedule by Day and Time will provide you with a weekly calendar view. Use Next Week or Previous Week to navigate the schedule. To view a schedule in a time frame, you may enter a date and click on Submit.

# **Middlesex Community College**

| Main Menu Account Summa                            | Financial Aid                         | Personal Information      | <b>Registration &amp; Payment</b> | Student Records      | College Selection              |
|----------------------------------------------------|---------------------------------------|---------------------------|-----------------------------------|----------------------|--------------------------------|
| Search                                             | Go                                    | SELEC                     | CT COLLEGE RETURN TO ME           | NU SITE MAP HELP     |                                |
| Faculty Schedule b                                 | y Day and Time                        |                           |                                   |                      | @0                             |
| Welcome to the Faculty S                           | chedule display. Listed below is your | schedule for the selected | l term.                           |                      |                                |
| Go to (MM/DD/YYYY): 01/0                           | 01/2015 Submit                        |                           |                                   |                      |                                |
| Previous Week                                      | Week of Dec 15, 2014                  | <b>4</b> (434 of 456)     |                                   |                      | Next Week                      |
| No courses with assigne                            | d times this week.                    |                           |                                   |                      |                                |
| Courses without assigne<br>PSY* F111-30 - 3298 TB/ | d meeting times:<br>A                 |                           |                                   |                      |                                |
|                                                    | [ Term Selection   CRN Selection      | n   Class List   Mid Ter  | m Grades   Final Grade            | s   Faculty Detail S | chedule   Summary Class List ] |
| RELEASE: 8.5.1.2                                   |                                       |                           |                                   |                      |                                |
| © 2014 Ellucian Company L                          | .P. and its affiliates.               |                           |                                   |                      |                                |

At the bottom of page, there are links that direct you to various pages.

Faculty Detail Schedule Summary Class List Final Grades Term Selection CRN Selection